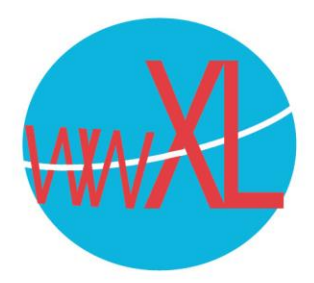

Instructie voor Outlook (locale app van office 365) instellen:

Open outlook, als dit het eerste account is vul dan uw emailadres in, als Outlook al een ander email account heeft, ga dan naar bestand -> accountinstellingen -> accountinstellingen en druk op 'nieuw' in de tab 'e-mail'.

|                                                      | × |
|------------------------------------------------------|---|
| Welkom bij Outlook                                   |   |
| Voer een e-mailadres in om uw account toe te voegen. |   |
| Uw emailadres                                        |   |
| Geawanceerde opties v                                |   |
| Verbinding maken                                     |   |
|                                                      |   |
|                                                      |   |

Tip: Komt u niet vanzelf in het scherm waar u IMAP kan selecteren? Klik dan bij de geavanceerde opties (zie scherm hierboven) en selecteer 'handmatig instellen':

| Geavanceerde opties 🔺                         |                          |
|-----------------------------------------------|--------------------------|
| 🗹 lk wil mijn account handmatig instellen     |                          |
|                                               |                          |
| Verbinding maken                              |                          |
|                                               |                          |
|                                               |                          |
| Druk op verbinding maken, er volgt een scherm | 'alles wordt voorbereid' |
|                                               |                          |
| Vw emailadres toevoegen                       |                          |
| Alles wordt voorbereid                        |                          |
| **.                                           |                          |
|                                               |                          |
|                                               |                          |
|                                               | 6                        |
|                                               |                          |
|                                               | 01630                    |
|                                               |                          |

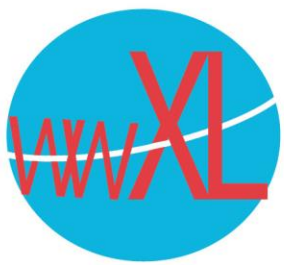

Kies in het volgende scherm IMAP (afhankelijk van uw Outlook versie ziet u het linker of rechter scherm:

| ×                             | ×                                      |
|-------------------------------|----------------------------------------|
| Accounttype kiezen            | outlook                                |
| 1 🗗 G                         | Geavanceerde installatie               |
| Office 365 Outtook.com Google | 🚺 💁 📴 G                                |
| Exchange POP                  | Office 365 Outlook.com Exchange Google |
|                               |                                        |
|                               | of POP IMAP Exchange 2013<br>of eerder |

Terug

Vul voor zowel ingaande als uitgaande mail je eigen domeinnaam zonder https of www in en kies 'Automatisch' voor versleutelingsmethode:

|                                                               | × |
|---------------------------------------------------------------|---|
| IMAP Accountinstellingen voor emailadres                      |   |
| (Bent u dit niet?)                                            |   |
| Inkomende e-mail                                              |   |
| Server Eigendomeinnaam zonder www Poort 143                   |   |
| Versleutelingsmethode Automatisch 💌                           |   |
| Aanmelding via beveiligd-wachtwoordverificatie (SPA) vereisen |   |
| Uitgaande e-mail                                              |   |
| ServerEigendomeinnaam zonder wwwPoort25                       |   |
| Versleutelingsmethode Automatisch 🔻                           |   |
| Aanmelding via beveiligd-wachtwoordverificatie (SPA) vereisen |   |
| Volgende                                                      |   |
|                                                               |   |
|                                                               |   |

Vul in het volgende scherm uw e-mail wachtwoord in. Heeft u geen wachtwoord? Neem dan contact op met wwXL.

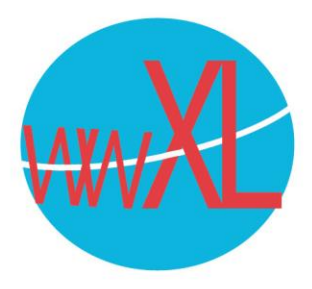

Vink 'Outlook mobile' uit als u geen Windows phone heeft:

| emailadres toevoegen<br>Account is ingesteld     | × |
|--------------------------------------------------|---|
| OK Ottook Mobile ook instellen op mijn telefoon] |   |

Hierna komt uw e-mail via Outlook bij u in de mailbox.

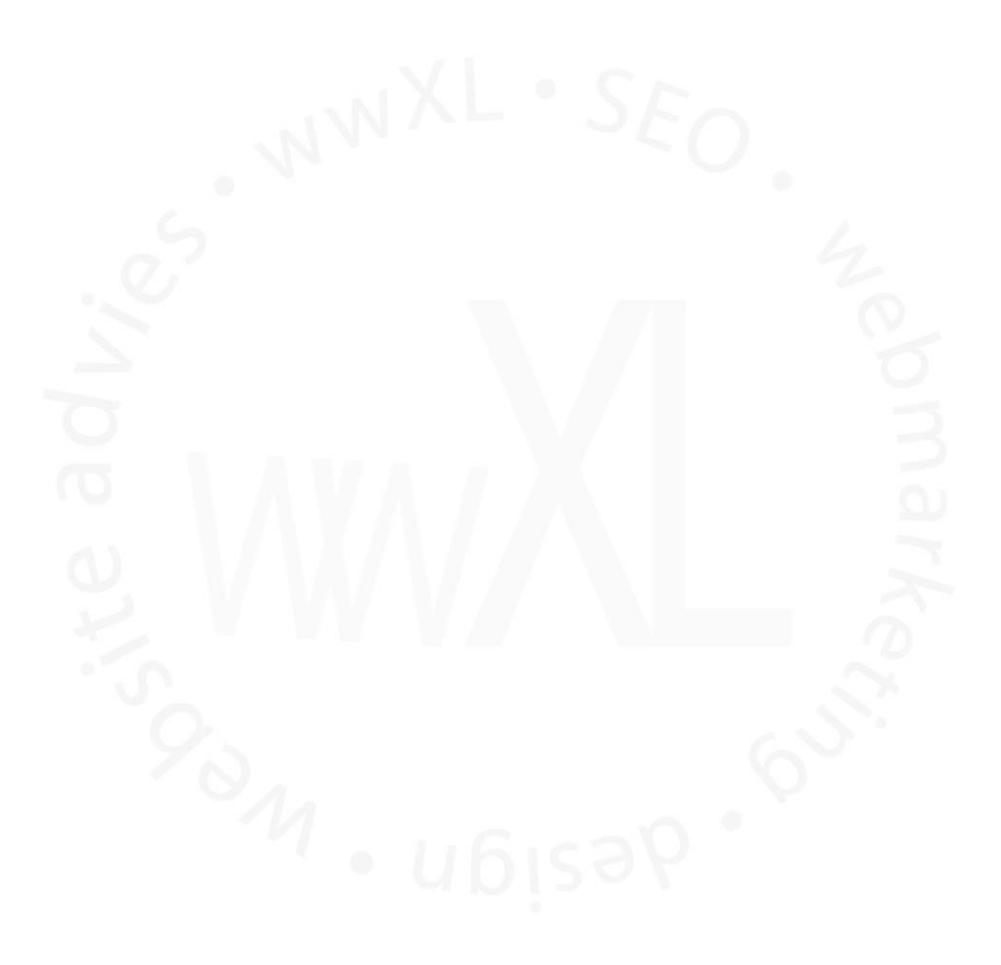